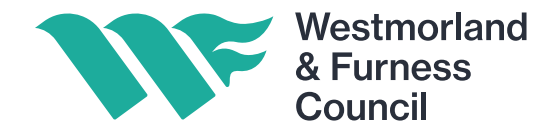

process

# **How to Register on the Chest**

#### TheChest North West Portal Navigation Home Home Welcome to The Chest, the North West's Local Authority Procurement Portal. Current Opportunities **Contracts Register** The Chest has been created with funding from the North West Centre of GOV.UK Excellence to bring together buyers and suppliers making it easier for **Buyers' Area** businesses to find out about new sources of potential revenue and to grow Suppliers' Area and develop to the benefit of the local economy. Supplier Help Tendering for public Local Authorities in the north west currently spend between £6bn and sector contracts Supplier Support £6.5bn each year on goods and services so they could provide long-term Username/Password stability for local businesses. Reminder Follow the Current Opportunities link on your left to browse north west Register FREE opportunities, as well as opportunities for other areas across the UK. Suppliers can register online via the Suppliers' Area to receive email updates on opportunities that match their capabilities. Suppliers can reduce tendering costs by registering their interest in Click here to begin If you are already registered and have opportunities online. the registration forgotten your username and password Already registered with ProContract? - then there is no need to replease contact the proactis helpdesk register to access North West opportunities. either by email at ProContractSuppliers@ proactis.com or telephone 0330 005 0352 and they will be able to assist you. This web site is owned and operated by PROACTIS on behalf of The Chest © 2018 PROACTIS proact

| t your<br>apany<br>e here | Register free with ProContract   Begin your ProContract supplier account registration by filling in a few details below.   Organisation name     Email address | <ul> <li>Why should I register with ProContract?</li> <li>Registration is free and your company profile will be immediately an 30,000 buyers from over 400 private, public sector and 3rd sector of What happens next?</li> <li>Once we have verified your company name and email address you registration process including basic company details and contact in registration application will be reviewed by the ProContract team ar confirming next steps.</li> <li>Do I receive opportunity alerts?</li> <li>Following successful registration, as part of your company profile y areas of interest along with geographical locations to which you can your interests will be matched against the latest published opportunity email will contain links to review, and if you wish, express your interest</li> </ul> | Minimum requirements wailable for opportunities managed by over wganisations.  will be asked to complete a short formation. Upon submission, your ad you will be sent an email address  ou can stipulate your preferred opportunity n supply your goods & services. Overnight, ities and you will be notified by email. The rest in each of the opportunities. |
|---------------------------|----------------------------------------------------------------------------------------------------|----------------------------------------------------------------------------------------------------|----------------------------------------------------------------------------------------------------|
|                           | Recently added opportunities                                                                                                    | O Find concrumities                                                                                                    | Useful links                                                                                                    |

you use a generic email address so that a number of people can access the notifications

|                                 | proactis                                                                         |                                                   |                                                                                                    | Ensure your<br>email address   |
|---------------------------------|----------------------------------------------------------------------------------|---------------------------------------------------|----------------------------------------------------------------------------------------------------|--------------------------------|
| The email                       | Supplier registration                                                            |                                                   |                                                                                                    | matches                        |
| reviously will                  | Sign in details                                                                  |                                                   |                                                                                                    |                                |
| ull through to<br>this box      | Your email address will be used as your account<br>account management dashboard. | username and to send you important account and of | oportunity information. You can retine your opportunity areas and communication preferences without your                                           | This will pull<br>through from |
|                                 | Email address Change                                                             | Repeat email address                              | Marcan Balden with                                                                                                    | the first page                 |
|                                 | procurement.mailbox.WAF@cumbria.gov.t 🗸                                          |                                                   | Your email address will become your username                                                                                                    | <u>с</u> р                     |
| reate a strong<br>assword using | Password 🕡                                                                       | Repeat password                                   | Your password must be at least 8 characters rong, contain a mixture of UPPERCASE and<br>lowercase letters, numbers and symbols, e.g. PassWord\$123 |                                |
| mbers. letters                  |                                                                                  |                                                   |                                                                                                    |                                |
| nd characters                   | Organisation details                                                             |                                                   | Primary contact details                                                                                                    |                                |
|                                 | Please provide your organisation details below.                                  |                                                   | Please provide your contact details below.                                                                                                    | These are the                  |
|                                 | Organisation name Change                                                         |                                                   | Title First name Last name                                                                                                    | details of the                 |
| Insert                          | WestmorlandandFurness Council                                                    | v                                                 |                                                                                                    | Primary Contac                 |
| your full                       | Address                                                                          |                                                   | Job title Department                                                                                                    |                                |
| registered                      |                                                                                  |                                                   |                                                                                                    |                                |
| address                         |                                                                                  |                                                   | Telephone Mobile (optional) Fax (optional)                                                                                                    |                                |
|                                 | Town                                                                             | County                                            |                                                                                                    |                                |
| his is your                     |                                                                                  | Please select V                                   |                                                                                                    |                                |
| ompanies                        | Postal code / zip                                                                | Country                                           | Communication preferences () Privacy Policy                                                                                                    |                                |
| use number                      |                                                                                  | Please select V                                   | To receive the full benefits of your ProContract registration, buying organisations may notify you by                                              |                                |
| if you are                      | Website (optional)                                                               |                                                   | Your interest will be based upon your chosen categories of interest and selected region(s) of supply                                               |                                |
| gistered on                     | e.g. http://www.example.com                                                      |                                                   | which you will be asked to confirm when you log in for the first time.                                                                             |                                |
| ompanies                        | Registration number (optional)                                                   | C Net we live h                                   | I nese may include, but is not restricted to, new opportunity adverts, invitations to tender and<br>clarifications.                                |                                |
| nouse                           | 03182974                                                                         |                                                   | Do you want to receive email notifications?                                                                                                    | 1                              |
|                                 | VAT number (optional)                                                            | Net applicable                                    | ● Yes ◯ No, I acknowledge I may miss out on important notifications                                                                                |                                |
| you are VAT                     | GB999 9999 73                                                                    | Not applicable                                    |                                                                                                    | Click here to                  |

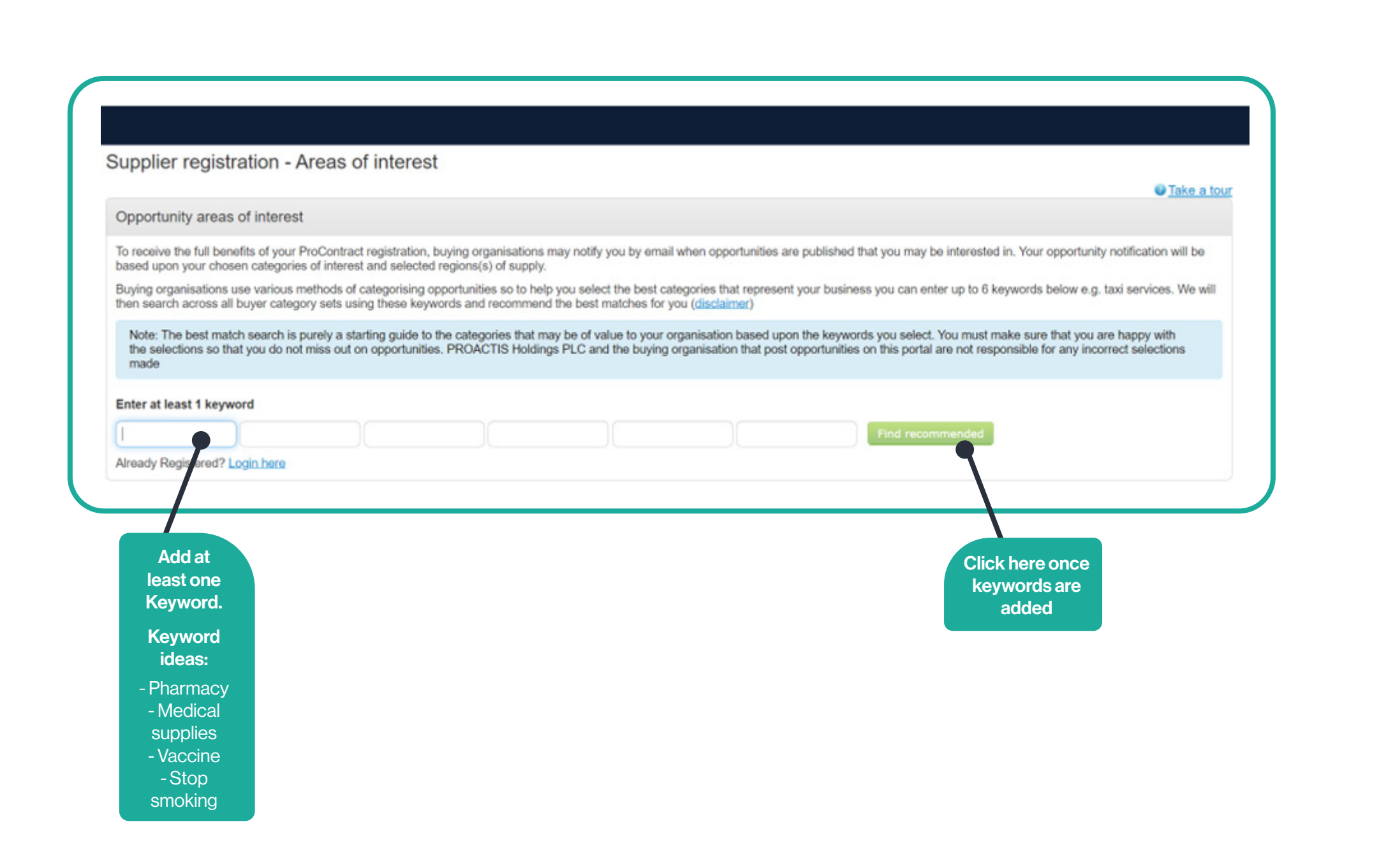

| our recommended/selected areas of interest categories                     | teopries below if your registra | tion is accented upon clicking "Continue registration". It is recommended that v | ou check your categories    |
|---------------------------------------------------------------------------|---------------------------------|----------------------------------------------------------------------------------|-----------------------------|
| refully (see disclamer above) so that you don't miss out on opportunities | s. You can refine selection by  | clicking on the 'Click to refine' links below.                                   |                             |
| ease Note: Make sure that you check for variations in vocabulary when     | refining your automatic select  | tions. For example, 'Joinery' is not a keyword in the UNSPSC category set but    | 'Joiner' & 'Carpentry' are. |
| UNSPSC                                                                    | Click to refine                 | NHS eClass Version 2014                                                          | Click to refine             |
| 43231503 - Procurement software                                           |                                 | ZMB - Management Consultancy Competition Purchasing & Procurement                |                             |
| 71161308 - Well site logistics or procurement services                    |                                 | ZMP - Contract Staffing Competition Purchasing & Procurement                     |                             |
| 80101706 - Professional procurement services                              |                                 | ZWB - Purchasing & Procurement Services NHS                                      |                             |
| 80151604 - Import procurement services                                    |                                 |                                                                                  |                             |
| 86101704 - Procurement or supply chain training                           |                                 |                                                                                  |                             |
| CPV                                                                       | Click to refine                 | ProClass                                                                         | Click to refine             |
| 48490000-9 - Procurement software package                                 |                                 | 152000 - Procurement                                                             |                             |
| 72212490-0 - Procurement software development services                    |                                 |                                                                                  |                             |
| 79418000-7 - Procurement consultancy services                             |                                 |                                                                                  |                             |
|                                                                           |                                 |                                                                                  |                             |
|                                                                           |                                 |                                                                                  |                             |
|                                                                           |                                 |                                                                                  |                             |
|                                                                           |                                 | This page will bring up all                                                      |                             |
|                                                                           |                                 | This page will bring up all                                                      |                             |
|                                                                           |                                 | areas of interest categories                                                     |                             |
|                                                                           |                                 | that are linked to keywords                                                      |                             |
|                                                                           |                                 |                                                                                  |                             |

| gion(s) of Supply                                                                                                    |                                                                                                    |                                                                                                    |
|----------------------------------------------------------------------------------------------------|----------------------------------------------------------------------------------------------------|----------------------------------------------------------------------------------------------------|
| /ou can further refine your areas of interest by sele<br>upply your goods and/or services throughout the<br>England. | ecting the regions that you can supply your goods and/or services to. Simply click edit and<br>UK then select 'UK'. If however you are more of a local provider then choose a regional dia | choose your preferred region(s). For example, if you<br>meter that you are comfortable with e.g. UK- North |
| Preferred region(s) of supply                                                                                        |                                                                                                    | Click to refine                                                                                            |
| United Kingdom                                                                                                    |                                                                                                    |                                                                                                    |
| nue registration Already Registered? Login her                                                                       | 9                                                                                                    |                                                                                                    |
| nue registration Already Registered? Login her                                                                       | 9                                                                                                    |                                                                                                    |
| nue registration Already Registered? Login her                                                                       | Cookie policy   Terms and Conditions   Privacy   Accessibility   Help Center<br>Version 23.3.1                                                                                             |                                                                                                    |
| ue registration Already Registered? Login her                                                                        | Cookie policy   Terms and Conditions   Privacy   Accessibility   Help Center<br>Version 23.3.1                                                                                             |                                                                                                    |

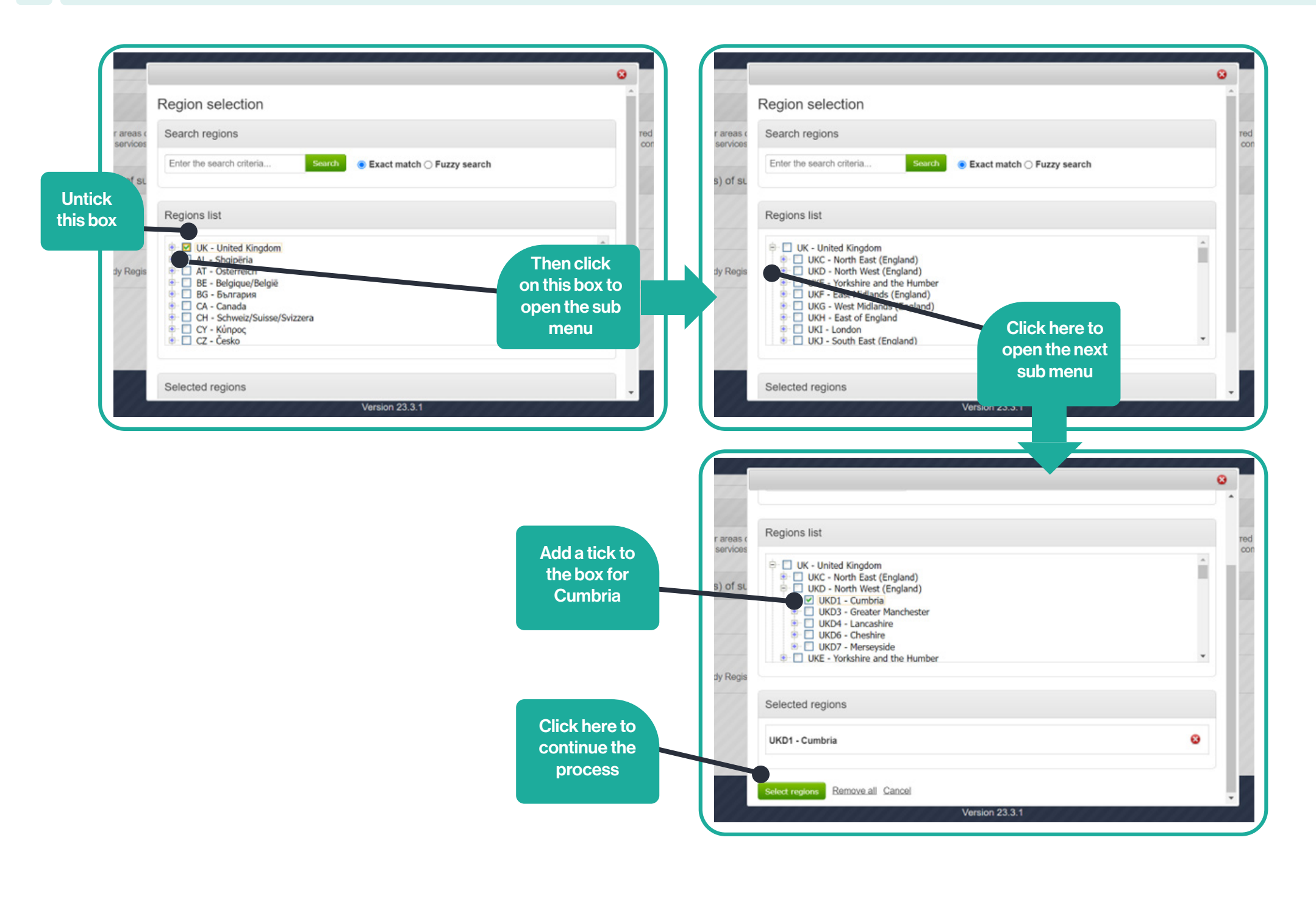

| You can further refine your areas of intere-<br>supply your goods and/or services through<br>England. | st by selecting the regions that you can supply your goods and/or<br>hout the UK then select 'UK'. If however you are more of a local pr | services to. Simply click edit and choose your preferred region(s). For example, if you<br>ovider then choose a regional diameter that you are comfortable with e.g. UK- North E |
|----------------------------------------------------------------------------------------------------|----------------------------------------------------------------------------------------------------|----------------------------------------------------------------------------------------------------|
| Preferred region(s) of supply                                                                         |                                                                                                    | Click to refine                                                                                                    |
| Cumbria                                                                                               |                                                                                                    |                                                                                                    |
| Already Dealetared 2                                                                                  | colo hare l                                                                                                    |                                                                                                    |
| Aiready Registered?                                                                                   | Login nere                                                                                                    |                                                                                                    |
| T                                                                                                    |                                                                                                    |                                                                                                    |
|                                                                                                    |                                                                                                    |                                                                                                    |
|                                                                                                    |                                                                                                    |                                                                                                    |
|                                                                                                    | Cookie policy   Terms and Conditions   Privacy                                                                                           | Accessibility   Help Center                                                                                                    |
|                                                                                                    | Version 23.3.1                                                                                                    |                                                                                                    |
|                                                                                                    |                                                                                                    |                                                                                                    |

## Supplier registration

Next Steps

### Application submitted for approval

You have successfully submitted your application to register as a ProContract supplier. Your application has been submitted for approval.

#### What happens next?

The ProContract team will now review your application. In most cases this review will take place within the hour and you will be notified by email if your application is successful.

NOTE: The email you receive contains a link that you must follow in order to confirm your email address. Until this action has been completed you will not be able to login and buyers will be unaware of your company profile.

If successful, you will receive confirmation of your username and a link to access your personal activity dashboard.

As you log in to ProContract for the first time you will be asked to complete your registration process.

Overnight, your interests will be matched against the latest published opportunities and you will be notified by email. The email will contain links to review, and if you wish, express your interest in each of the opportunities.

#### What if I don't receive confirmation?

If you don't receive an update regarding your application within 48 hours you should complete the following :-

- Check your junk and spam folders of the email account used to register.
- Register with the ProContract supplier support team here and raise a case describing the issue.

Close

You have now successfully completed the registration process